Pokrenite Internet explorer, Mozilla Firefox ili neki drugi web browser na Vašem računaru, a zatim u addres bar ukucajte: 192.168.0.1.

| 90  | # Attp://192.168.0.1/ |  |
|-----|-----------------------|--|
| 2 2 |                       |  |

Za tim će Vam se otvoriti prozor za logovanje u ruter:

| onnect to 19                                             | 2.168.0.1                                                                       | <u> </u>                        |
|----------------------------------------------------------|---------------------------------------------------------------------------------|---------------------------------|
|                                                          |                                                                                 |                                 |
| The server 192.1<br>password.                            | 68.0.1 at DI-524 requires a u                                                   | username and                    |
| Warning: This ser<br>password be sen<br>without a secure | ver is requesting that your u<br>t in an insecure manner (basic<br>connection). | sername and<br>: authentication |
| User name:                                               | 🕵 admin                                                                         | ~                               |
| Password:                                                | •••••                                                                           |                                 |
|                                                          | Remember my passw                                                               | ord                             |
|                                                          |                                                                                 |                                 |
|                                                          |                                                                                 |                                 |
|                                                          | ОК                                                                              | Cancel                          |

U gornje polje ukucajte korisničko ime a u donje širfu koju Vam je ostavila osoba koja Vam je podešavala ruter. Fabrički : <u>user:</u> admin <u>password:</u> admin.

Za tim će Vam se otvoriti početna stranica rutera:

| 1      | Home                                                                                  | Advanced                                                                                                    | Tools                                                                   | Status                                                                                    | Help                                                              |
|--------|---------------------------------------------------------------------------------------|----------------------------------------------------------------------------------------------------|-------------------------------------------------------------------------|-------------------------------------------------------------------------------------------|-------------------------------------------------------------------|
| DI-524 | Setup Wizard                                                                          |                                                                                                    |                                                                         |                                                                                           |                                                                   |
| Wizard | The DI-524 is a<br>business netw<br>connect to yo<br>you to have Ir<br>bystep to conf | an Ethernet Broadba<br>rorking. The setup w<br>ur ISP (Internet Serv<br>nternet access within<br>figure the DI-524. | nd Router idea<br>zard will guide<br>ice Provider). T<br>minutes. Pleas | I for home network<br>e you to configure I<br>The DI-524's easy se<br>se follow the setup | king and small<br>the DI-524 to<br>etup will allow<br>wizard step |
| WAN    |                                                                                       |                                                                                                    | Run Wizard                                                              |                                                                                           |                                                                   |
| LAN    |                                                                                       |                                                                                                    |                                                                         |                                                                                           | 0                                                                 |
| DHCP   |                                                                                       |                                                                                                    |                                                                         |                                                                                           | Help                                                              |

A zatim na lijevoj strani pronađite opciju "WAN" i kliknite na nju:

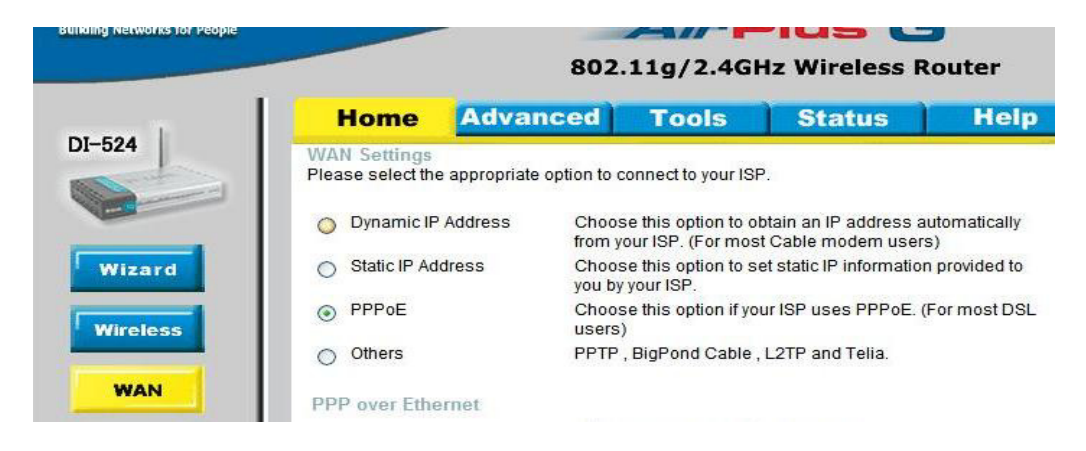

Prijmjetićete da je obilježena opcija PPPoE, Vi ćete odabrate opciju "Dynamic IP Adress":

Apply Cancel Help

| Home                         | Advan                   | ced Too                            | DIS                            | Status                                                                                                    | Help               |
|------------------------------|-------------------------|------------------------------------|--------------------------------|----------------------------------------------------------------------------------------------------|--------------------|
| WAN Setting<br>Please select | is<br>the appropriate o | ption to connect to                | your ISP.                      |                                                                                                    |                    |
| Oynamic                      | IP Address              | Choose this op<br>from your ISP. ( | tion to obtain<br>For most Cab | an IP address and and IP address and a second second second second second second second second second second se | utomatically<br>3) |
| Static IP                    | Address                 | Choose this op<br>you by your ISP. | tion to set sta                | tic IP information                                                                                              | n provided to      |
| O PPPoE                      |                         | Choose this op<br>users)           | tion if your ISI               | P uses PPPoE. (I                                                                                                | For most DSL       |
| O Others                     |                         | PPTP, BigPond                      | d Cable , L2Th                 | P and Telia.                                                                                                    |                    |
| Dynamic IP                   | Address                 |                                    |                                |                                                                                                    |                    |
| Host Name                    |                         |                                    |                                | (Optional)                                                                                                    |                    |
| MAC Address                  |                         | 00 - 22 - Clone MAC 4              | B0 A9                          | - <mark>4F</mark> - 95                                                                                          |                    |
| Primary DNS                  | Address                 | 0.0.0.0                            |                                |                                                                                                    |                    |
| Secondary DM                 | NS Address              | 0.0.0.0                            |                                |                                                                                                    |                    |
| MTU                          |                         | 1500                               |                                |                                                                                                    |                    |
| Auto-reconne                 | ct                      | O Enabled 🧕                        | Disabled                       |                                                                                                    |                    |
| Do not chang                 | e the TTL value         | Enabled C                          | Disabled                       |                                                                                                    |                    |
|                              |                         | Enabled                            | Disabled                       |                                                                                                    |                    |

Zatim u dnu stranice kliknite na opciju Apply:

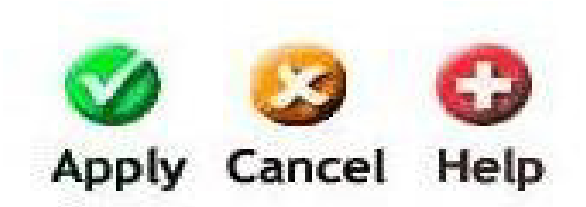

Ruter će se restartovati, sačekajte otprilike 30-60 sekundi, da bi ruter pokupio nova podešavanja, i zatim pokušajte pokrenuti internet pretraživač koji koristite (Internet explorer, Mozilla Firefox, Google Chrome,...).

Da bi ste bili sigurni da ste podešavanja uradili kako treba kliknite na opciju "status" u gornjem meniju, i zatim će Vam se na sredini stranice prikazate prozor koji će izgledati otprilike ovako:

| WAN |                   |                        |              |  |
|-----|-------------------|------------------------|--------------|--|
|     | MAC Address       | 00-22-B0-A9-4F-9       | 5            |  |
|     | Constanting       | DHCP Client Connected. |              |  |
|     | Connection        | DHCP Renew             | DHCP Release |  |
| Rem | aining Lease Time | 19:56:36               |              |  |
|     | IP Address        | 79.143.167.160         |              |  |
|     | Subnet Mask       | 255.255.255.0          |              |  |
|     | Gateway           | 79.143.167.1           |              |  |
| Do  | main Name Server  | 79.143.160.20, 79      | .143.168.8   |  |
|     |                   |                        |              |  |

Time bi podešavanja bila gotova.